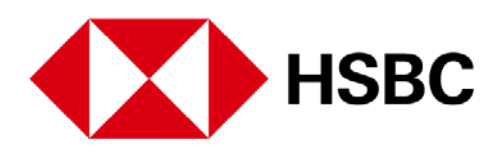

With Benefits+, convenient health is at your fingertips. Follow these easy steps to register for Benefits+ and explore your privileges.

## **Download the App**

To download the HSBC Life Benefits+ app, simply visit the App Store or Google Play on your mobile device and download the app.

Alternatively, you can scan the QR code below with the camera on your mobile device. Or visit <u>https://www.benefitsplus.hsbc.com.hk</u>

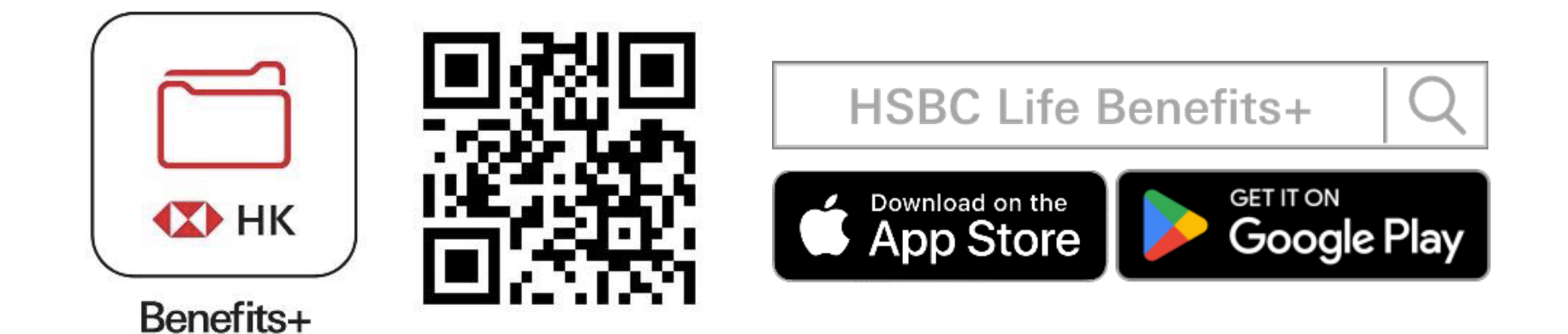

3 simple steps to register for Benefits+

| Welcome to                                                      | Verify your account                                                                       |
|-----------------------------------------------------------------|-------------------------------------------------------------------------------------------|
| HSBC Life Benefits+<br>Email address or mobile phone number (?) | DD / MM / YYYY<br>Email address<br>tai.ming@premierelite.com                              |
| Register now Contact us                                         | Verify your account with the email address which you've received a welcome email from us. |

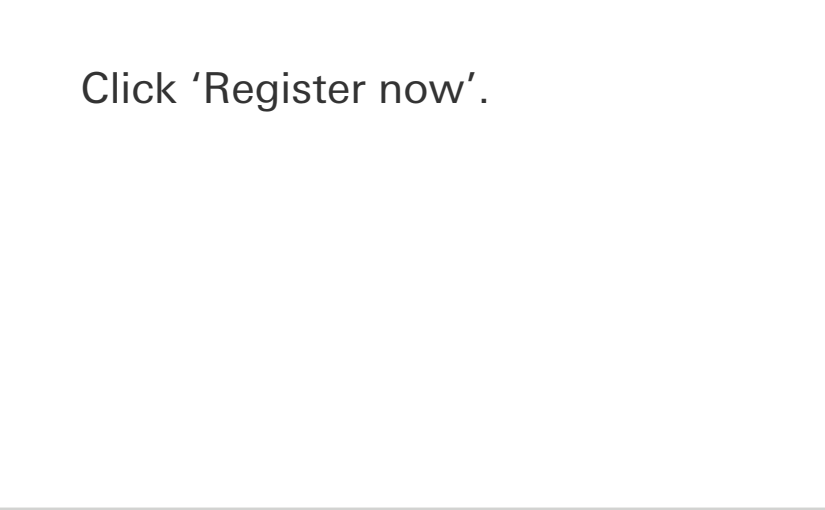

Upon accepting to the Medical Concierge Service, you will receive a welcome email from us. Enter your date of birth and email address which you have received the welcome email for registration.

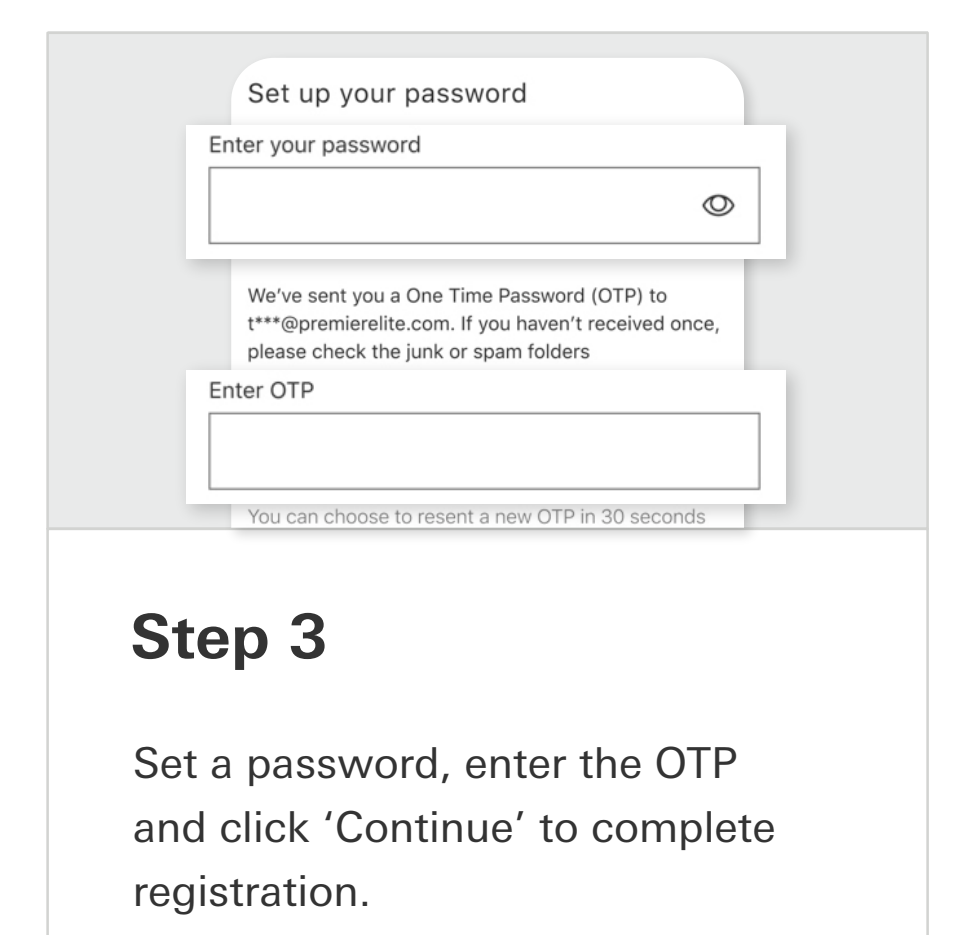

# How to book a Video Consultation

| Hi Tai Ming        | mfort of your home                                                                                                    |
|--------------------|----------------------------------------------------------------------------------------------------|
| Quick actions      | Image: Second second second |
| Get a Health Scan+ | Book now View now                                                                                                    |
| tep 1              | Step 2                                                                                                    |

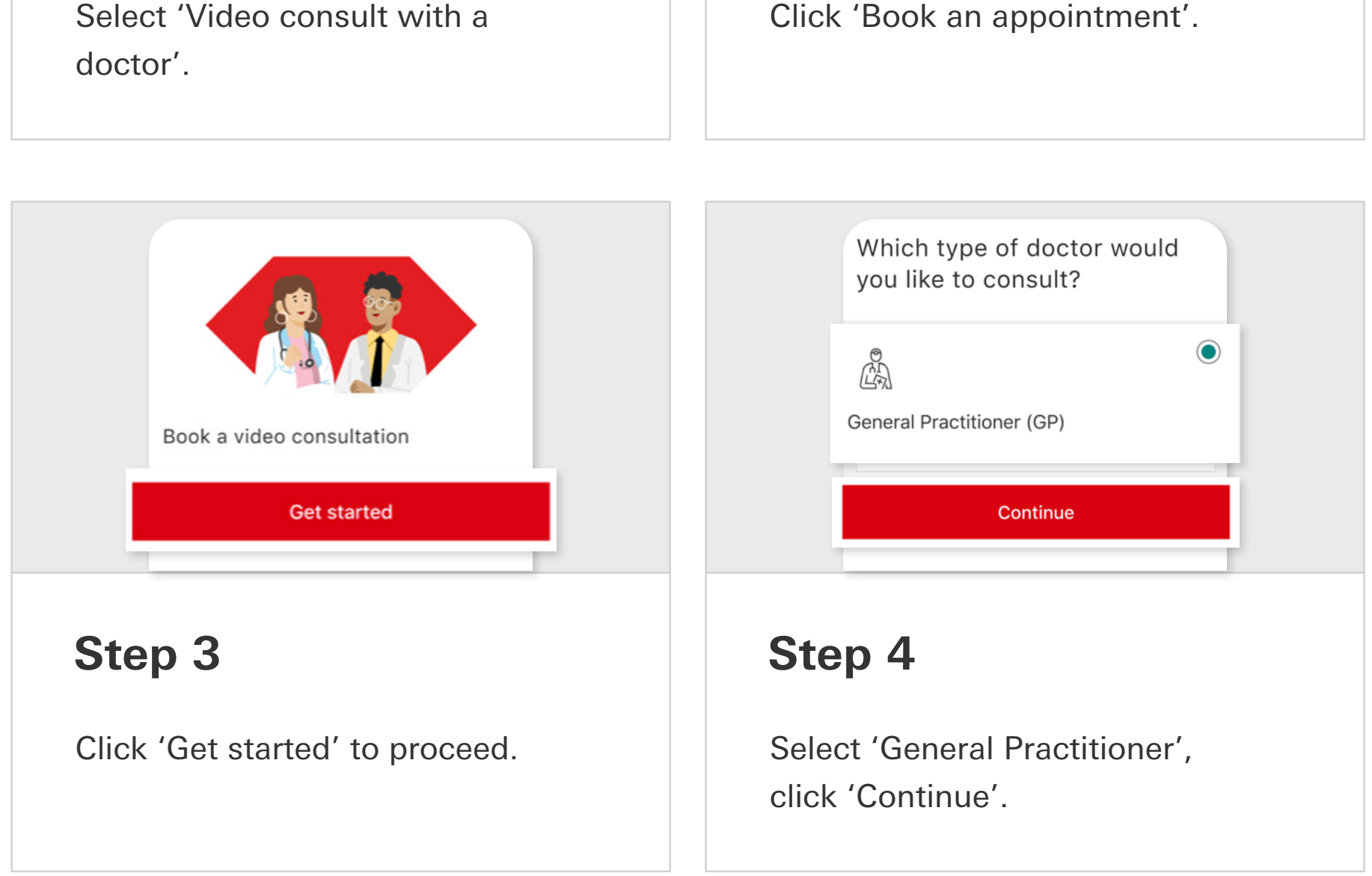

### How to purchase a Video Consultation

| appointment a doctor?   Consult now or book<br>an appointment View your prescription<br>and chat records | Go to Choices                                                                |
|----------------------------------------------------------------------------------------------------|------------------------------------------------------------------------------|
| Step 1<br>Click 'Book an appointment' to see<br>top-up option.                                           | <b>Step 2</b><br>Choose 'Go to Choices' to buy a video consultation session. |

• • •

PayMe

 $\bigcirc$ 

| Benefits+ video consultation session (General<br>Practitioner)<br>MyDoc Health | You'll be redirected to PayMe to complete the payment           |
|--------------------------------------------------------------------------------|-----------------------------------------------------------------|
| HK\$ 180                                                                       | 🖻 Credit card                                                   |
| Overview                                                                       | Total amount HK\$ 180                                           |
| Wish list Add to cart                                                          | Buy now                                                         |
| Step 3                                                                         | Step 4                                                          |
| On the video consultation purchase page, click 'Add to cart'.                  | Choose payment option and click 'Buy now' to complete purchase. |

# How to check your Video Consultation balance

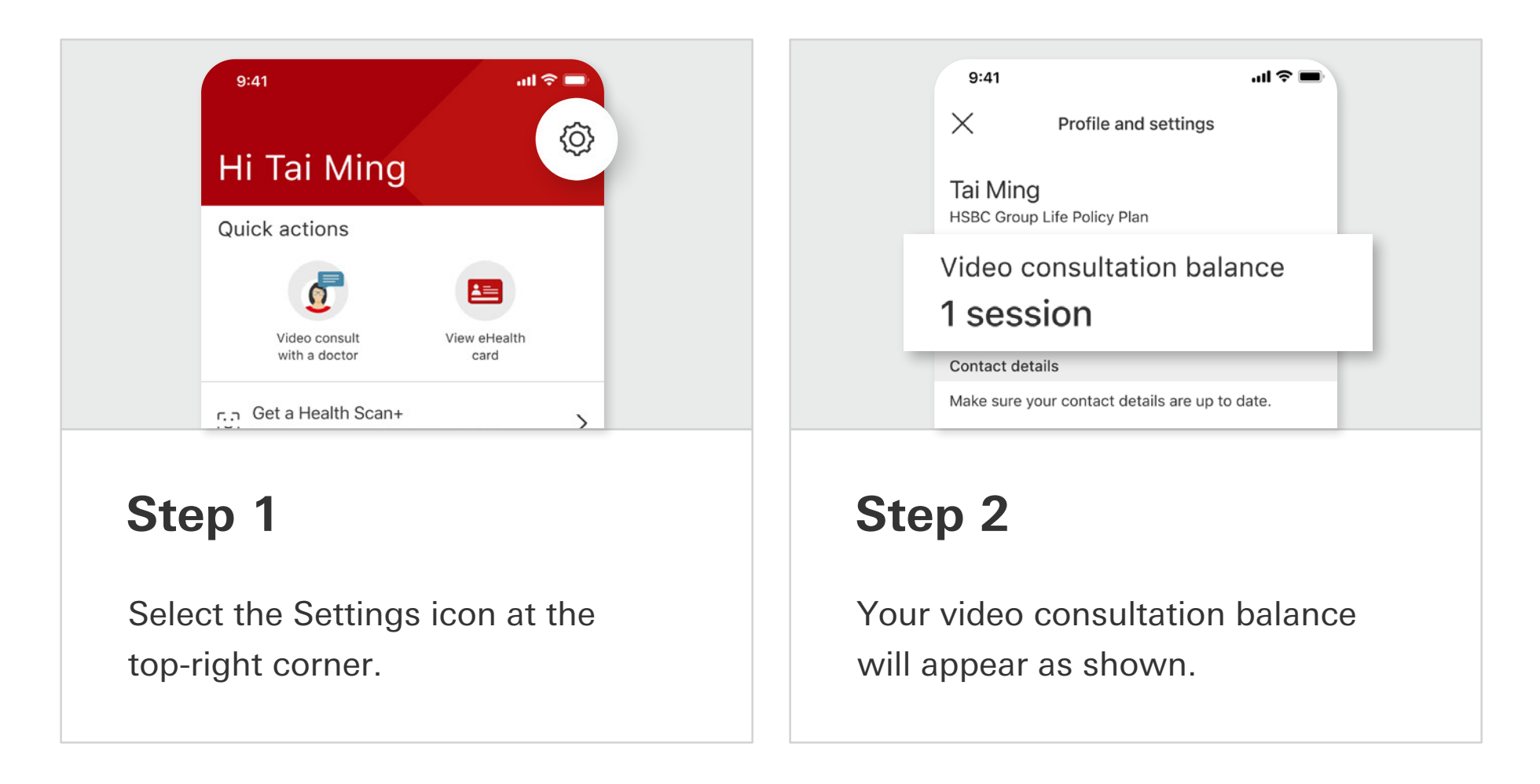

#### **Remarks:**

The HSBC Life Benefits+ App (the "App") is provided by HSBC Life (International) Limited, incorporated in Bermuda with limited liability ("HSBC Life"). The App is intended for download or use by persons in Hong Kong SAR and Macau SAR only. The information and images on the smartphone screen displays of the website are for reference and illustration purposes only. Terms and Conditions apply to your use of the App. Video consultations are applicable in Hong Kong only. Video consultations and prescribed medications are at customer's own expense.